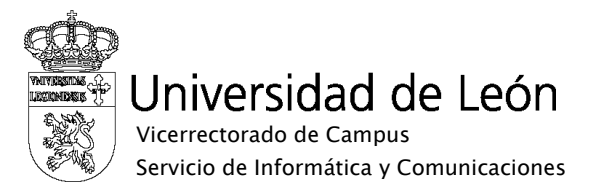

## Manual de configuración de eduroam

## Android

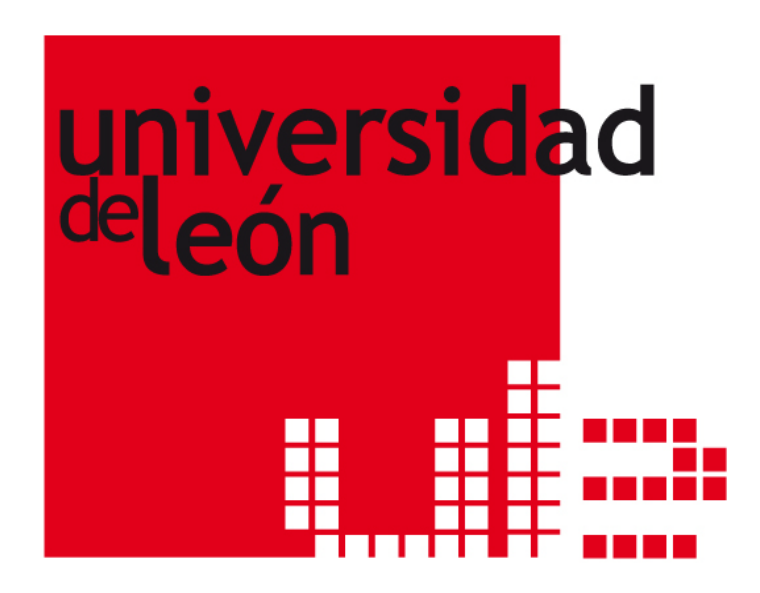

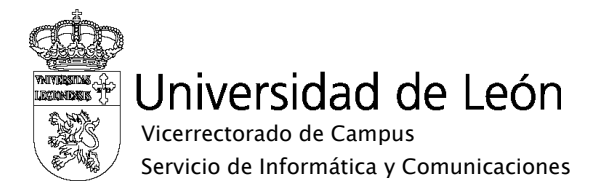

1. Seleccione "Ajustes" y "Conexiones inalámbricas".

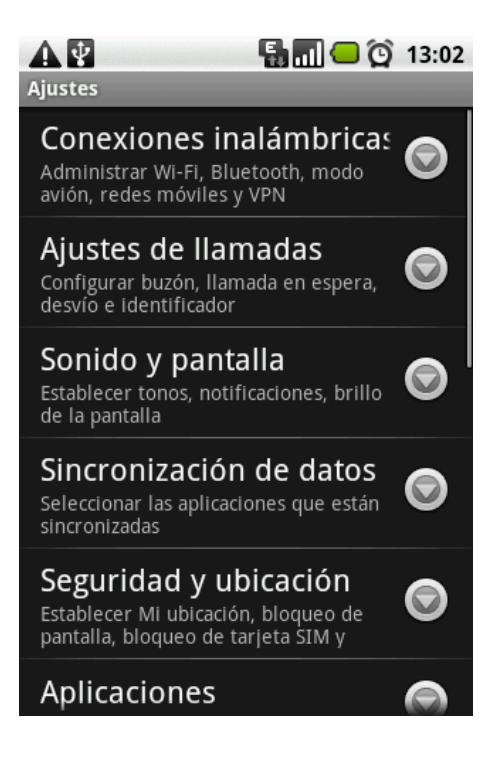

2. Seleccione "Activar Wi-Fi"

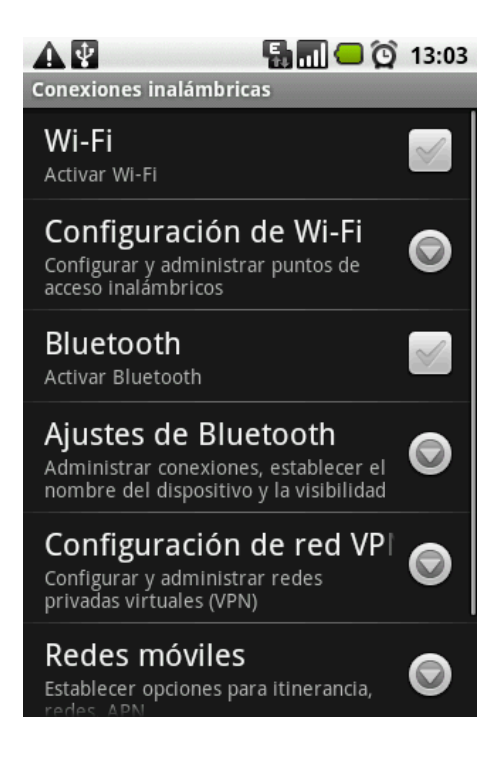

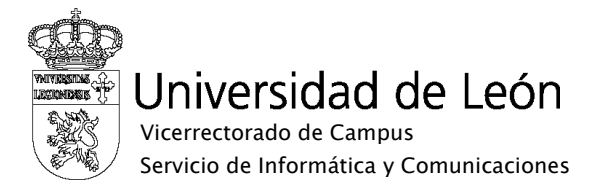

3. Seleccione "Configuración de Wi-Fi"

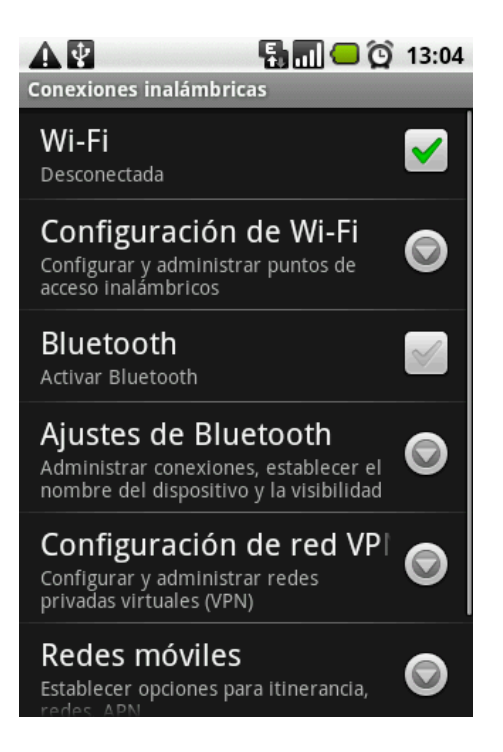

4. Seleccione la red "eduroam"

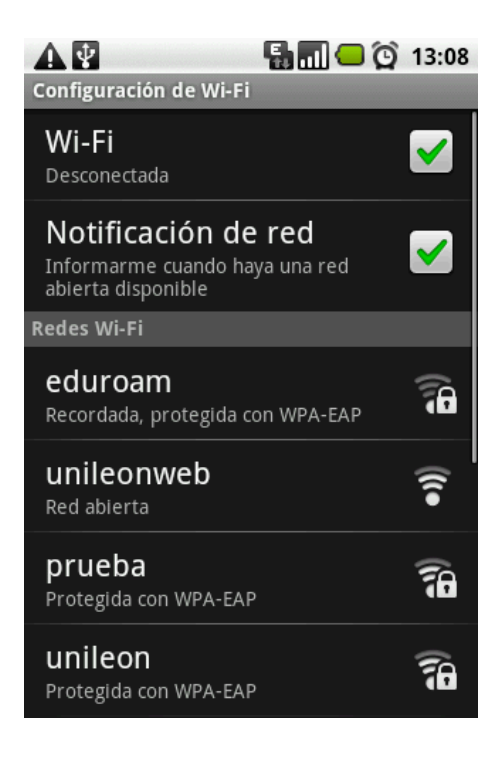

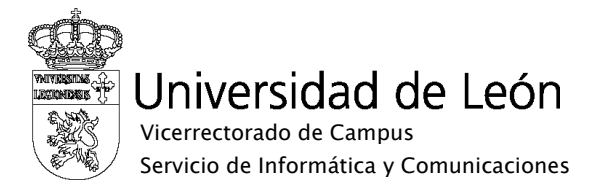

5. Seleccione "Establecer conexión con red"

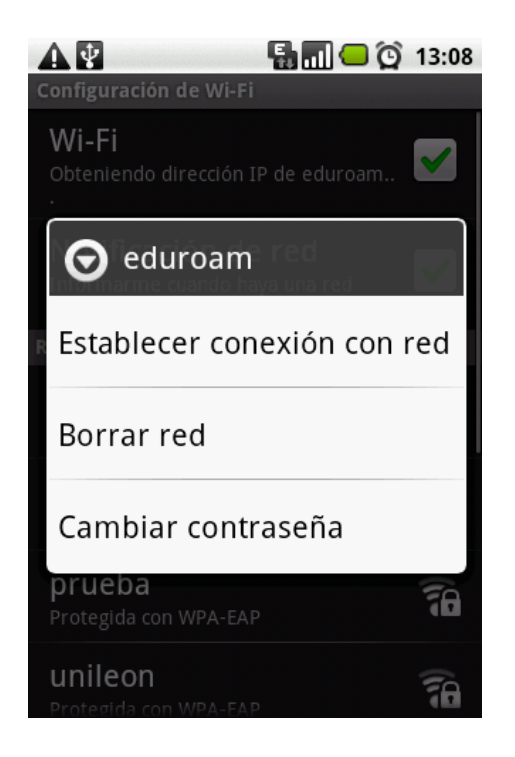

6. Configure el "Método de EAP" con "PEAP" y la "Autenticación de fase 2" con "MSCHAP2".

| Stablecer conexión con eduroam                                  |  |  |
|-----------------------------------------------------------------|--|--|
| Intensidad de la señal <b>Buena</b><br>Seguridad <b>WPA-EAP</b> |  |  |
| Método EAP                                                      |  |  |
|                                                                 |  |  |
| Autenticación de fase 2                                         |  |  |
|                                                                 |  |  |
| Certificado de autenticación                                    |  |  |
|                                                                 |  |  |
| Certificado de cliente                                          |  |  |
|                                                                 |  |  |
|                                                                 |  |  |

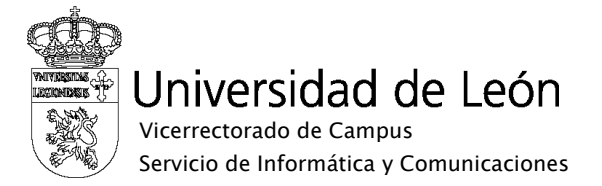

7. Complete la Identidad y la contraseña. En Identidad utilice su correo electrónico completo incluyendo @unileon.es o @estudiantes.unileon.es y para la contraseña de red inalámbrica utilice su contraseña de correo. Pulse sobre "Establecer conexión".

| ∄▲♥                                | 🔚 🔲 💭 13:06 |  |
|------------------------------------|-------------|--|
| Establecer conexión con<br>eduroam |             |  |
| Identidad                          |             |  |
|                                    |             |  |
| Identidad anónima                  |             |  |
|                                    |             |  |
| Contraseña de red inalámbrica      |             |  |
|                                    |             |  |
| Mostrar contraseña                 |             |  |
| Establecer<br>conexión             | Cancelar    |  |

8. Si la configuración es correcta verá la pantalla de confirmación de conexión a "eduroam".

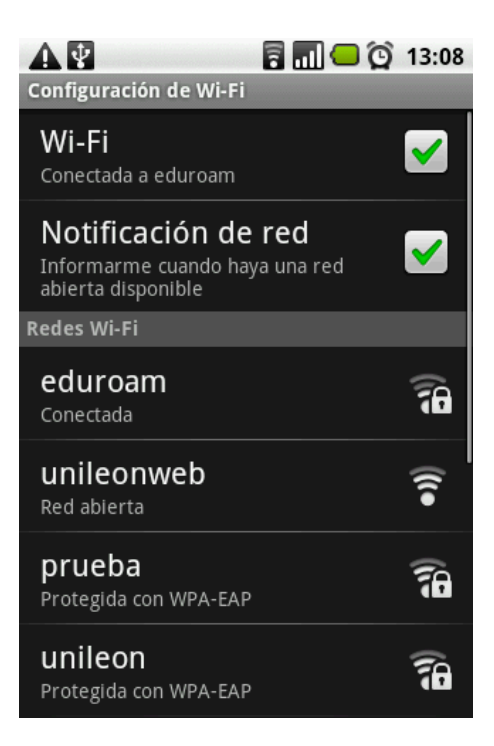